## BANCA MIGROS

Guida

## **Login con codice QR** con computer e tablet

In questa guida le illustriamo come accedere all'e-banking con il codice QR sul suo computer o computer portatile.

Per accedere le serve un tablet sul quale è installata l'app e-banking della Banca Migros.

**Nota:** se non ha ancora installato l'app e-banking della Banca Migros su un dispositivo mobile, segua le istruzioni **bancamigros.ch/configurare-mobile-banking**.

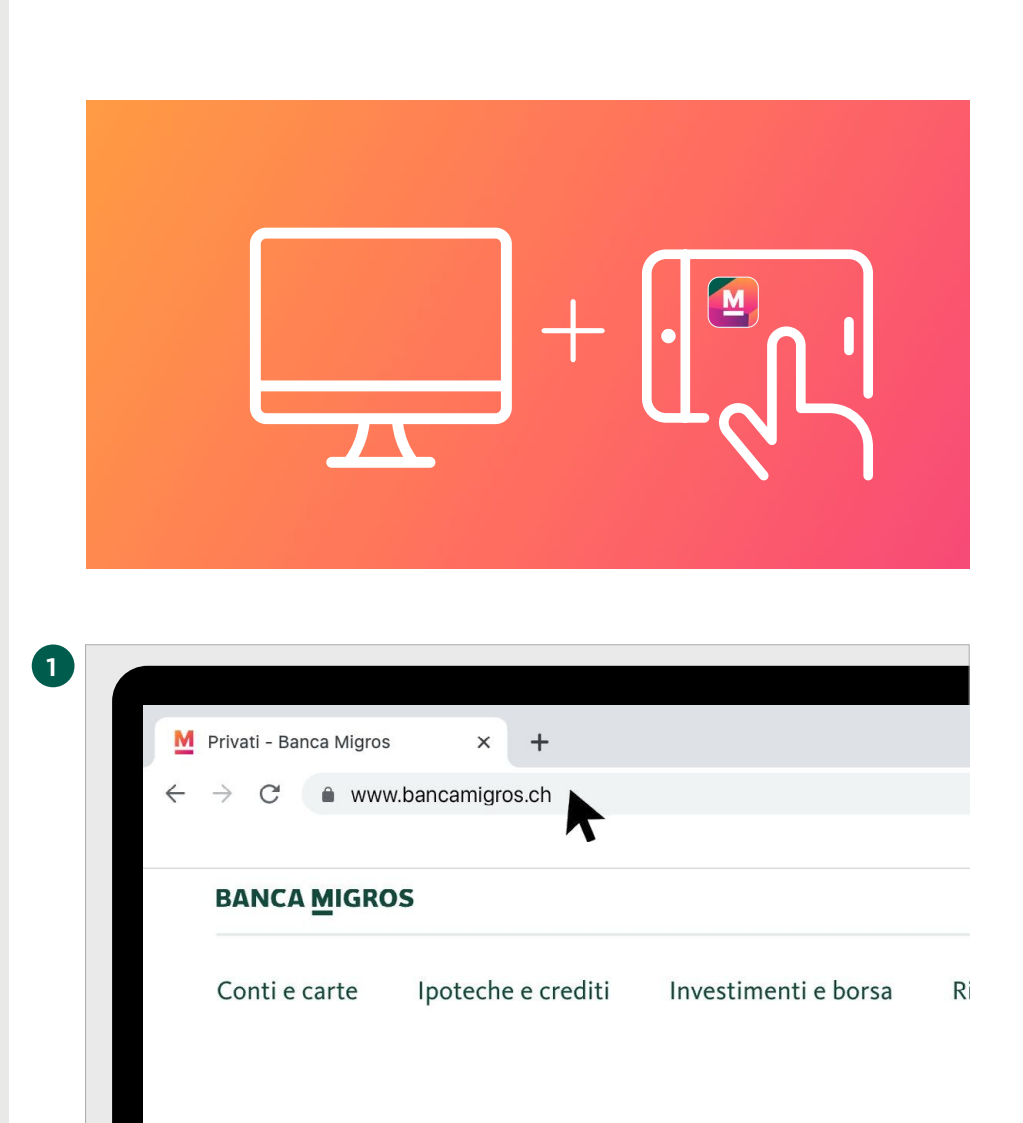

Per accedere all'e-banking con il codice QR, occorre un computer e il tablet.

### Accesso nel browser

Nel browser del suo computer digiti **www.bancamigros.ch** per accedere all'e-banking tramite il sito web della Banca Migros.

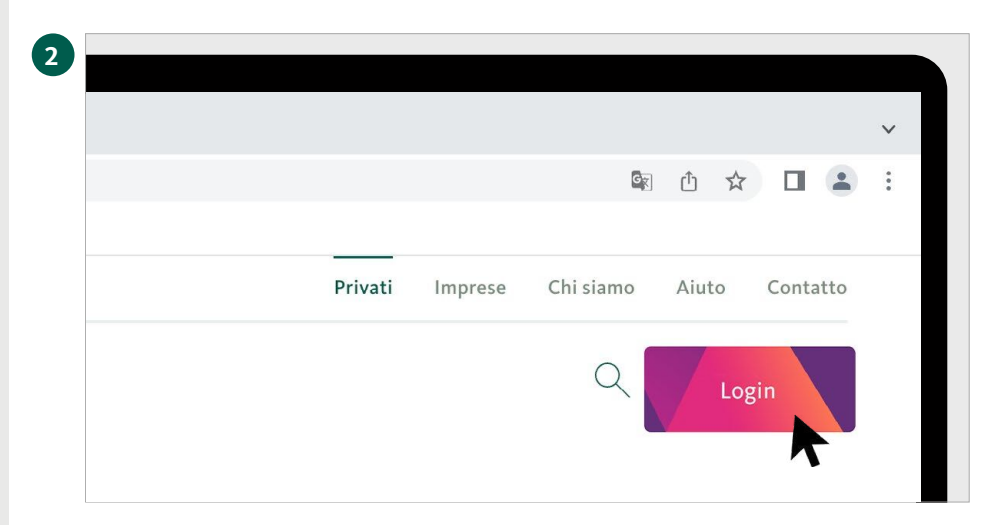

#### Accesso all'e-banking

Clicchi ora sul pulsante **«Login»** in alto a destra sullo schermo per accedere all'e-banking.

### Pagina d'accesso all'e-banking

Sulla schermata appare la pagina d'accesso.

| Login all'e-b                                  | banking                |  |
|------------------------------------------------|------------------------|--|
| Si prega di inserire il numero di co<br>Avanti | ntratto                |  |
| Dove trovo il mio numero di contratto?         | Problemi con il login? |  |

### Aprire l'app mobile banking

Avvii l'app e-banking sul suo tablet.

Per passare al passaggio successivo occorre il tablet.

3

4

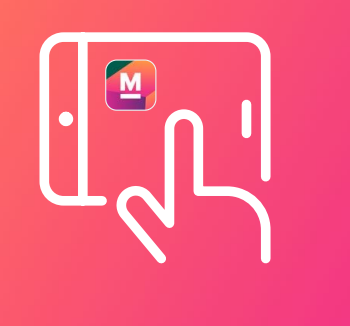

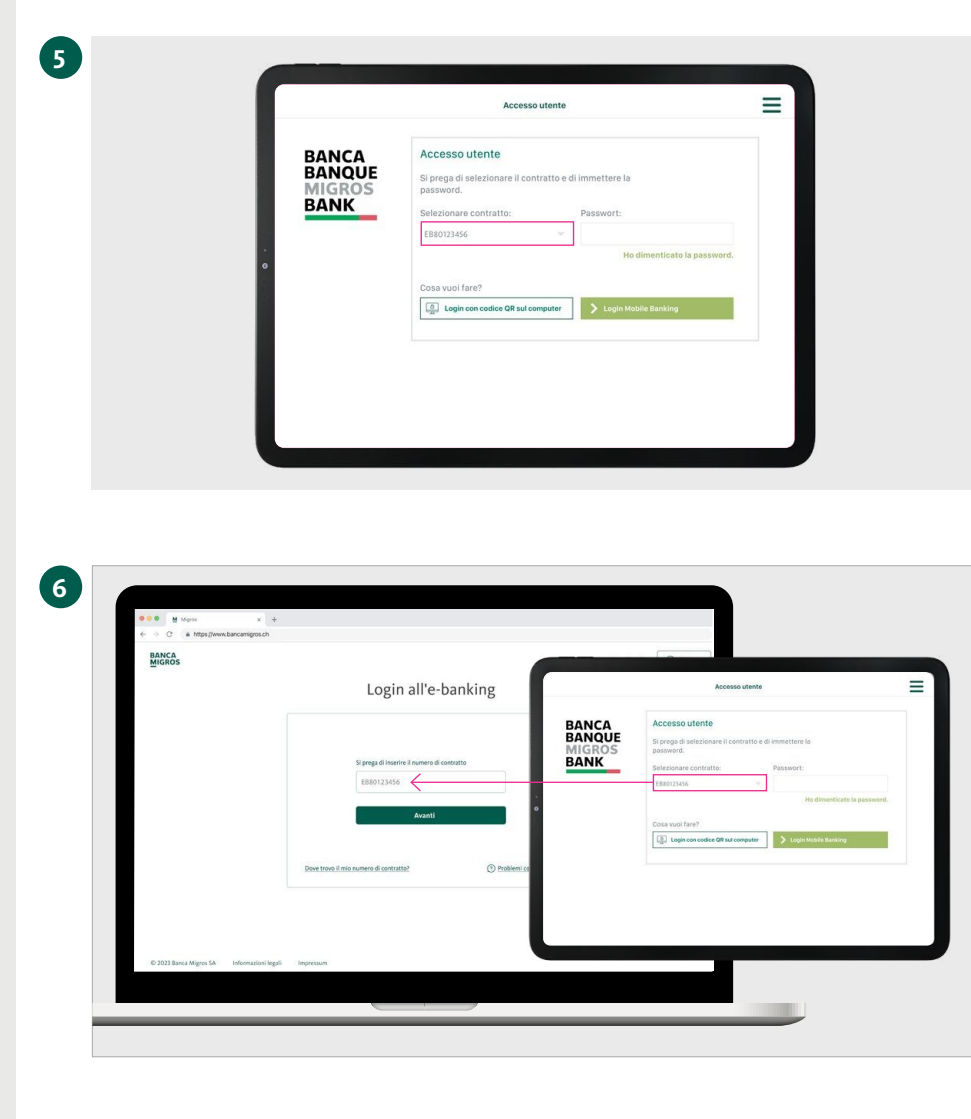

# Immettere il numero di contratto

Selezioni sul tablet il numero di contratto.

#### Inserire il numero di contratto

Inserisca il numero di contratto nella pagina di accesso del computer e clicchi su **«Avanti».** 

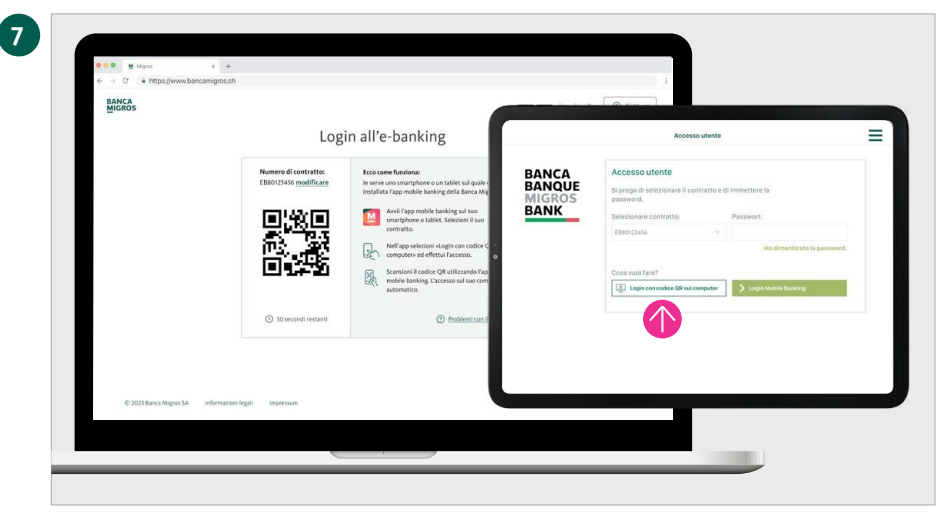

# Selezionare «Login con codice QR»

Sullo schermo del computer appare ora un codice QR. Inserisca ora la password sul tablet e selezioni **«Login con codice QR sul computer».** 

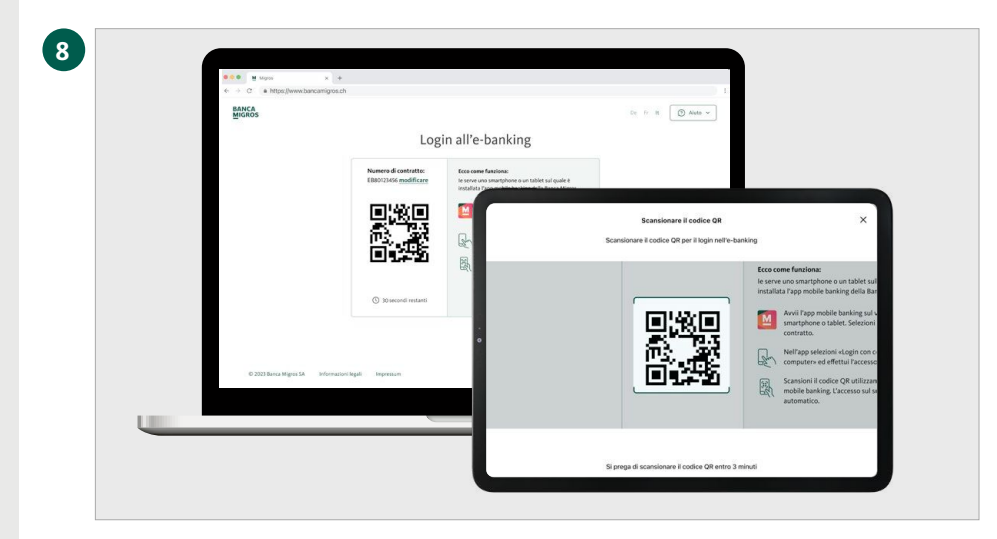

### Scansionare il codice QR

Scansioni con il suo tablet il codice QR sullo schermo del computer.

### Trasmissione riuscita

Sul dispositivo mobile riceve la conferma dell'avvio del processo di login.

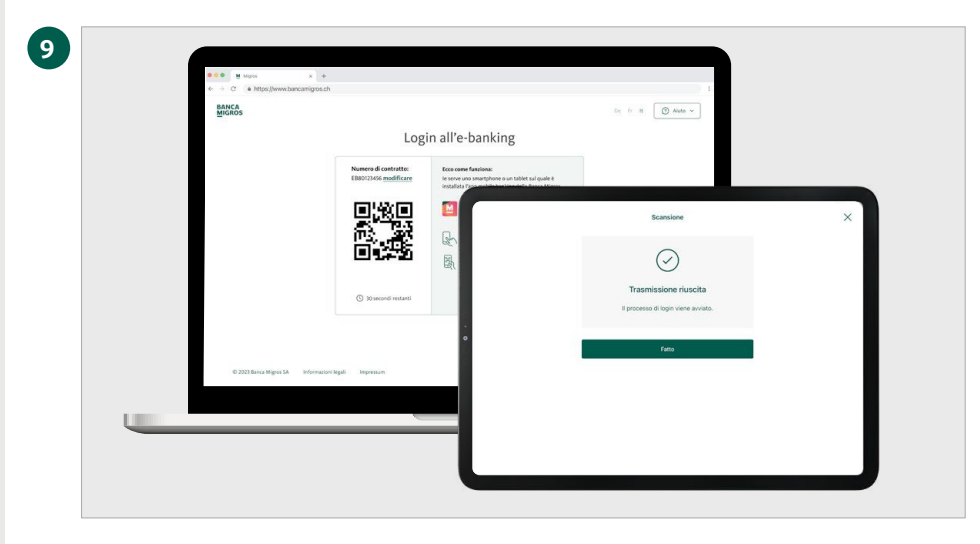

### Benvenuti nell'e-banking

La pagina iniziale del suo e-banking viene ora visualizzata automaticamente nel browser del suo computer.

| ← → C <sup>*</sup>                                   | sch                                                                                                    | 1 |
|------------------------------------------------------|----------------------------------------------------------------------------------------------------|---|
| anda<br>G. now<br>P. Promos<br>M. Approx             | Buonglorno Permans 230.45% Browned Browned Bro |   |
| a const<br>L'antonie e valit<br>M'anno<br>Constantes | S Grangement exception contains S Parameters contains S Advent S Parameters S Advent Contains contains C Annonis C Annonis C   |   |
| X management                                         | Corte Paperson 2000 2000 2000 2000 2000 2000 2000 20                                                                                                    |   |
|                                                      | Othersentencion     Programmit     Othersentencion     Qroundre     Othersentencion     Qroundre     Othersentencion     Qroundre     Othersentencion     Qroundre     Othersentencion     Qroundre     Othersentencion     Qroundre     Qroundre     Q      |   |
|                                                      | Visa Dobi (CHP E. 443000000000 - 428000<br>Worknow E. 44300000000 - 428000<br>Worknow E. 500000000000000000000000000000000000                                                                                                    |   |
| S relat                                              |                                                                                                    |   |